# PaperCut

## PaperCut | Custom External Credit Source (Java) - Quick Start Guide & Developer Guide

This guide is designed to supplement the *Payment Gateway Module* documentation and provides a guide to installing, setting up, and testing the *Payment Gateway* module for use with *a custom External Credit source*. The main *Payment Gateway Module* documentation may be downloaded from:

http://www.papercut.com/files/pcng/ext/payment-gateway/PaymentGatewayModule.pdf

The external credit source extension mechanism allows system developers to implement their own external credit source for the payment gateway. Possible external sources could include:

- Conducting transactions on an external database system.
- Interacting with a student management/payment system in real-time.
- Making web services calls across to a 3rd party stored value system.

The external credit sources take the form of a Java Class that implements a predefined interface. The class is dynamically loaded at runtime and called to execute the transaction/withdraw operation.

#### Contents

| 1 | Developing an external credit source: | 2 |
|---|---------------------------------------|---|
| 2 | Notes:                                | 2 |
| 3 | Example:                              | 3 |
|   | -                                     |   |

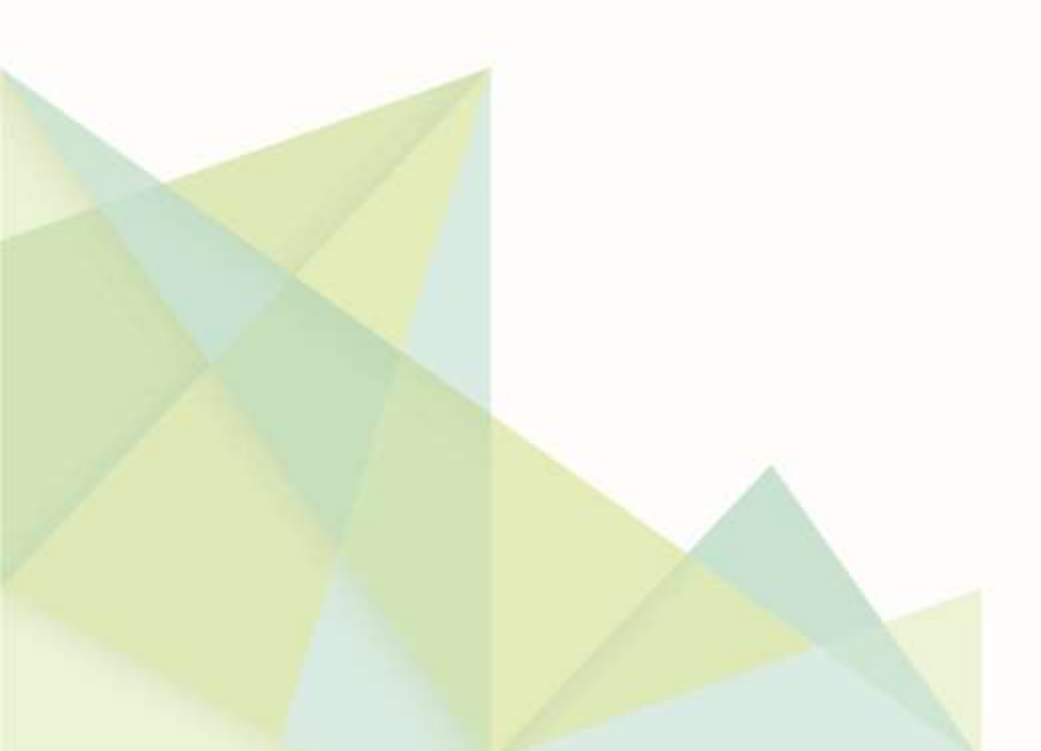

#### **1** Developing an external credit source:

- 1. Install the module into the same directory as PaperCut NG. This is normally C:\Program Files\PaperCut NG
- 2. Add the file

```
C:\Program Files\PaperCut NG\server\lib-ext\ext-
payment-gateway.jar
```

to your Java project's classpath.

- 3. Write a class that implements the interface: biz.papercut.pcng.ext.paymentgateway.ExternalCreditS ourceProvider
- 4. Compile the class (and any other associated classes) and place in a JAR file.
- 5. Copy the JAR file to C:\Program Files\PaperCut NG\server\lib-ext
- 6. Open the file:

C:\Program Files\PaperCut NG\server\lib-ext\ext-paymentgateway-external-credit-source.properties in a text editor such as Notepad.

- 7. Locate the line external-credit-source.enabled=N and change the N to Y to enable the module.
- 8. Add a line:

external-credit-source.source=

to the file setting the fill name of your class. E.g.:

external-credit-source.source=com.myorganization.MyClass

- 9. Configure other options in this file as discussed in *General Configuration* Options in the *Payment Gateway Module* documentation. Options include limits on the amount to transfer, access groups and custom error messages.
- 10. Save the file and exit Notepad.
- 11. Restart the Application Server. A new "Add Credit" link should appear in the web end-user web interface.
- 12. Log into the PaperCut NG end-user web interface as a test user at <a href="http://papercutserver:9191/user">http://papercutserver:9191/user</a> . A new link called *Add Credit* should appear. Click on this link and perform a test transaction.
- 13. Provide end-users with brief instructions on how to transfer credit using this interface. A note on the school noticeboard or intranet site should suffice.

#### 2 Notes:

- Don't throw exceptions in the withdrawCredit() method
- If you need to maintain persistent data (e.g. persistent database connection or memory storage) use either singletons or private static class members.
- Your code should be threadsafe. If not, synchronize your withdrawCredit() method.
- Any JAR dependancies may also be placed in the lib-ext directory.

### **3 Example:**

A basic example called <code>StudentLoanExternalCreditSource.java</code> is included in the location:

```
C:\Program Files\PaperCut NG\server\lib-ext\ext-payment-
gateway-examples
```

This example simply writes the transactions to a plain tab-delimited text file for post processing.

Contact your reseller or Authorized Solution Center for assistance. You can find their contact information in your PaperCut Admin interface on the **About** page.

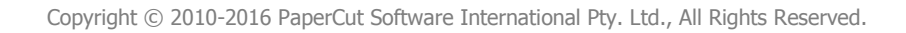